# **Accessing Document Self Service (DSS)**

The following are instructions for accessing paystub and W2 information for those individuals who **do not** have a Windows (Active Directory) account or those who are no longer employed by an entity of the City of Nashua. If you do have a Windows account, **do not use** this document and contact your HR Department for the correct method.

Open up a web browser and navigate to the Employee Self Service login page:

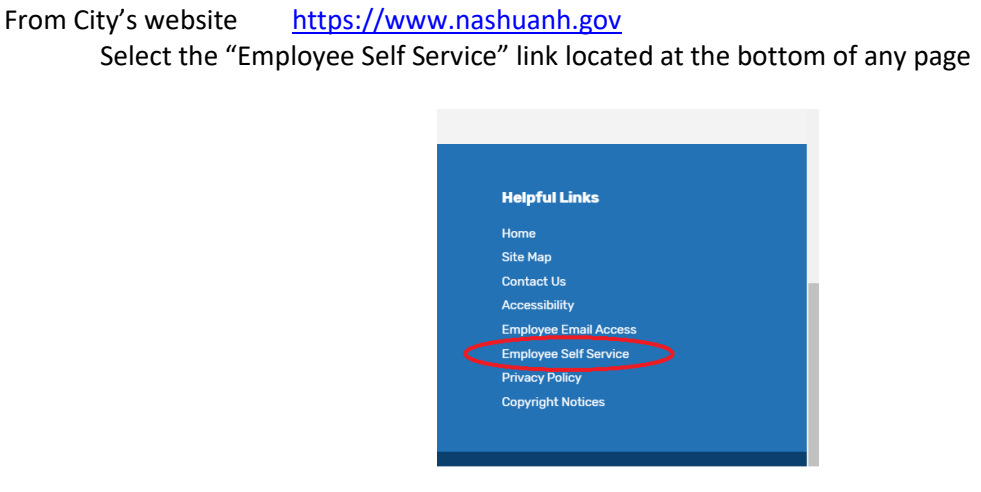

Click the link under the blue Login button that reads "Substitutes, CEOs, and Retirees Enter Here"

| City of Nashua<br>EMPLOYEE SELF SERVICE                       |
|---------------------------------------------------------------|
| User Name *                                                   |
| 1                                                             |
| Password *                                                    |
| Login                                                         |
|                                                               |
| Substitutes, CEOs and Retirees Enter Here                     |
| Copyright © 2017 Infor. All rights reserved.<br>www.infor.com |

You will come to the login page for DSS

| ۲ | City of Nash      | ua Document Self-Service                                       |
|---|-------------------|----------------------------------------------------------------|
|   | Login credentials | are needed to access Document Self-Service.                    |
|   |                   | Login Username: Password: Credentials are case sensitive Login |
|   |                   |                                                                |

FIRST time users must Register through the "Register User" link on  $\underline{THIS\ page}.$ 

### If you are a first time user, you must register:

To start the registration process ...

- 1) Click the <u>THIS page</u> link at the end of the line ... "FIRST time users must Register through the "Register User" link on <u>THIS page</u>."
- 2) Click the "*Register User*" link

|   | sty of Nashda Document Sen-Service                                            |
|---|-------------------------------------------------------------------------------|
| L | ogin credentials are needed to access Document Self-Service.                  |
|   | Login                                                                         |
|   | Username:                                                                     |
|   | Password:                                                                     |
|   |                                                                               |
|   | Login<br>Register User                                                        |
|   | Forgot your password?                                                         |
|   | Forgot your password2                                                         |
| F | IRST time users must Register through the "Register User" link on<br>HIS page |

- 3) Enter your Credential Verification data
  - SSN = Your Social Security Number in the format xxx-yy-zzzz (this is only to verify your identity)
  - Last Name = Last Name in ALL CAPS
  - Nashua Employee Number = Your City of Nashua Employee Number. If you do not know your Employee Number, please contact your appropriate HR Department.
  - Enter the displayed Security Code (code will change each time the page is accessed)

Click Submit button

| ۲                                   | City of Nashua Document Self-Se                                                       | Login   |
|-------------------------------------|---------------------------------------------------------------------------------------|---------|
|                                     |                                                                                       | Welcome |
| Document Self-Service powered by:   | Credential Verification                                                               |         |
| MHC SOFTWARE<br>© 2020 MHC Software | Please enter your personal information for<br>each field below and then click Submit. |         |
|                                     | SSN:                                                                                  |         |
|                                     | (VYV-101-7777)                                                                        |         |
|                                     | Last Name:                                                                            |         |
|                                     | •••••                                                                                 |         |
|                                     | (UPPER CASE)                                                                          |         |
|                                     | Nashua Employee Number:                                                               |         |
|                                     | ••••                                                                                  |         |
|                                     | Generate new security code<br>ysc5x ×                                                 |         |

If the Credential Verification data is validated, the User Registration screen will open. If not, the system will indicate what needs to be corrected.

4) Enter a valid Email Address. The Email Address entered will be your username for future use.

Click Submit button

| ۲                                   | City of Nashua Document Self-Service                                                                                | Login   |
|-------------------------------------|----------------------------------------------------------------------------------------------------|---------|
|                                     |                                                                                                    | Welcome |
| Document Self-Service powered by:   | User Registration                                                                                                   |         |
| MHC SOFTWARE<br>© 2020 MHC Software | Please enter a valid email address to be used as your Document Self-<br>Service Username and Primary Email Address. |         |
|                                     | Enter New Username:<br>myemail@gmail.com                                                                            |         |
|                                     | Confirm New Username:<br>myemail@email.com ×                                                                        |         |
|                                     | Submit                                                                                                    |         |

An email with a verification link will be sent to the email address you entered.

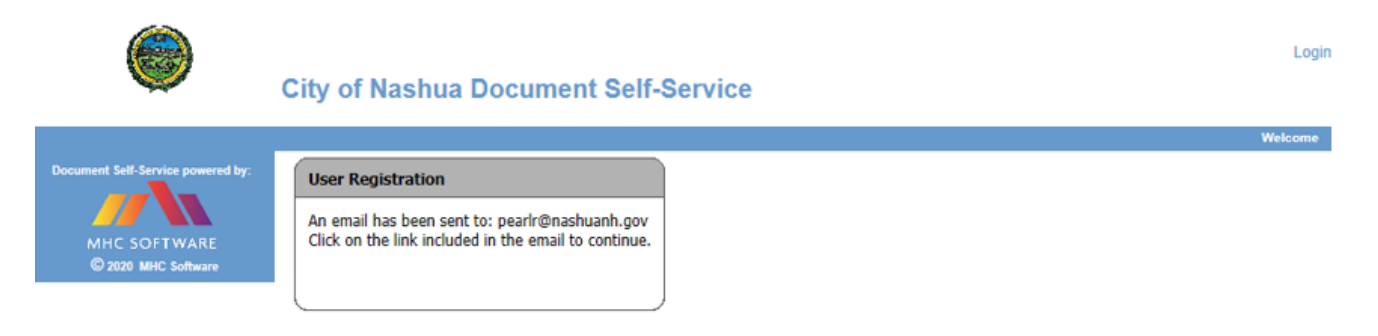

#### 5) Check your email inbox for the email shown below

| ! \$ B 0  | FROM                  | SUBJECT                                    | RECEIVED     | •        |
|-----------|-----------------------|--------------------------------------------|--------------|----------|
| A Date: T | oday                  |                                            |              |          |
| !         | No-Reply@NashuaNH.gov | City of Nashua DSS Registration Validation | Fri 4/3/2020 | 10:45 AM |

6) Open the email and click on the <u>Click here to finish user registration</u> link.

| 日 5 ♂ ↑ ↓ ♡ ∓ City of Nashua DSS Registration Validation - Message ( 日<br>File Message Q Tell me what you want to do                                                                                                    | 3 –      |       | ×      |
|----------------------------------------------------------------------------------------------------|----------|-------|--------|
| No-Reply@NashuaNH.gov  Pearl, Richard City of Nashua DSS Registration Validation                                                                                                    |          | 10:45 | AM     |
| Retention Policy CH-Inbox Cleanup (90 days) Expires 7/2/2020                                                                                                    |          |       |        |
| 1 This message was sent with High importance.                                                                                                    |          |       | $\sim$ |
| A request has been received to use this email address for your Document Self-Servic<br><u>Click here to finish user registration</u><br>If you received this email in error, please delete it immediately.<br>Thank you.<br>Payroll Department, City of Nashua | e profil | le.   |        |

The Credential Verification screen will open for a 2<sup>nd</sup> time

- 7) Re-Enter your Credential Verification data
- SSN = Your Social Security Number in the format xxx-yy-zzzz (this is only to verify your identity)
- Last Name = Last Name in ALL CAPS
- Nashua Employee Number = Your City of Nashua Employee Number
- Enter the displayed Security Code (code will change each time the page is accessed)

#### Click Submit button

| ۲                                                                        | City of Nashua Document Self-Service                                                                                                    | Logout                 |
|--------------------------------------------------------------------------|----------------------------------------------------------------------------------------------------|------------------------|
|                                                                          |                                                                                                    | Welcome RICHARD PEARL! |
| Document Self-Service powered by:<br>MHC SOFTWARE<br>© 2020 MHC Software | Credential Verification         Please enter your personal information for each field below and then click Submit.         SSN:         SSN:         (xoc-yy-zzz)         Last Name:         (UPPER CASE)         Nashua Employee Number:            SECFECT |                        |
|                                                                          | C Generate new security code<br>3j&t&<br>Submit                                                                                                    |                        |

#### 8) Create a password.

- Minimum Length = 8 characters
- Must include at least 1 number
- Must include at least 1 upper case character
- Must include at least 1 lower case character
- Must include at least 1 special character

#### Click Submit button

| ۲                                | City of Nashua Document Self-Service | Logout                 |
|----------------------------------|--------------------------------------|------------------------|
|                                  |                                      | Welcome RICHARD PEARL! |
| Document Set-Service powered by: | Set Password                         |                        |
| MHC SOFTWARE                     | Enter New Password:                  |                        |
| © 2029 MHC Software              | Confirm New Password:                |                        |
|                                  |                                      |                        |
|                                  | Submit                               |                        |
|                                  |                                      |                        |

You have the option to add a Secondary Email Address for communications.

9) Enter a Secondary Email Address or check the box indicating you do not want a Secondary Email Address

Click Submit button

| ۲                                                                        | City of Nashua Document Self-Service                                                                                                    | Logout pearl |
|--------------------------------------------------------------------------|----------------------------------------------------------------------------------------------------|--------------|
|                                                                          |                                                                                                    | Welcome F    |
| Document Self-Service powered by:<br>MHC SOFTWARE<br>© 2020 MHC Software | Email Verification         Secondary Email Address (OPTIONAL)         Below, you have the option to specify an additional email address for your future communications. Please either specify a secondary communication email address, or check the box below to deny this option.         ThePearls@comcast.net         Secondary Email         Confirm Secondary Email         I do not want to store a secondary email address on file. |              |
|                                                                          | Submit                                                                                                    |              |

You have successfully registered in Document Self Service. Click the **Login** button.

| ۲                                 | City of Nashua Document Self-Service                                                                                 | Logout pe |
|-----------------------------------|----------------------------------------------------------------------------------------------------|-----------|
| Document Self-Service powered by: | Registration Complete Registration succesfully completed. Click the button below to log in with your new credentials | Welcom    |
| © 2020 MHC Software               | Login                                                                                                    |           |

Enter your Email Address/User Name and Password to log into the Document Self Service system.

| ۲ | City of Nashua Document Self-Service                                             |
|---|----------------------------------------------------------------------------------|
|   | Login credentials are needed to access Document Self-Service.                    |
|   | Login Username: Password: * Credentials are case sensitive Login                 |
|   | FIRST time users must Register through the "Register User" link on<br>THIS page. |

## Receive an email with your next pay stub

If you are currently employed by any entity of the City of Nashua, you can have your pay stub automatically emailed to you. This will come as an encrypted PDF file, so only you will be able to open it.

Navigate to the DSS page as described on page 1 of this document. On the DSS page, enter your User name (email address) and password and then click the **Login** button.

Once logged in, click on Paystub in the left column

| Document Self Service                                                               |                                                                                                    |
|-------------------------------------------------------------------------------------|----------------------------------------------------------------------------------------------------|
|                                                                                     | City of Nashua Document Self-Service                                                                                                    |
|                                                                                     |                                                                                                    |
| Home                                                                                | Welcome                                                                                                    |
| My Delivery Settings                                                                | Welcome to City of Nashua Document Self-Service!                                                                                                    |
| Paystub<br>web<br>email<br>W2                                                       | The City of Nashua now provides access to pay stubs, W-2s and 1095-Cs via the web. You also have the option to receive pay stubs as encrypted PDF attachments to email. You can choose to receive emails notifying you when new information is available on the Self-Service website. |
| Authorization Required<br>1095-C<br>Authorization Required                          | You may choose any or all of the delivery settings displayed on the side menu. Click on<br>"My Delivery Settings" or a specific group to select your personal delivery settings at any time. Your<br>personal settings will be indicated with a green checkmark on the side menu.     |
| View My Documents                                                                   | After choosing your delivery settings, you can view any of the documents within the groups displayed of the side menu. Click on "View My Documents" and/or specific group. Then click on the document title view the document.                                                        |
| My Paystub<br>My W2<br>My 1095-C                                                    |                                                                                                    |
| Logout                                                                              | Thanks for using Document Self-Service!                                                                                                    |
| Document Self Service powered by:<br>MHC SOFTWARE, INC<br>© 2018 MHC Software, Inc. |                                                                                                    |

Set "Email Delivery" option to Yes.

Set a password that you will use to open up the attached encrypted PDF documents.

Click the **Submit** button.

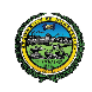

#### **City of Nashua Document Self-Service**

| Home                                                                                                    | My Delivery Settings                                                                                                    |
|----------------------------------------------------------------------------------------------------|----------------------------------------------------------------------------------------------------|
| My Delivery Settings                                                                                                    |                                                                                                    |
| Paystub<br>web<br>email<br>W2<br><u>Authorization Required</u><br>1095c<br><u>Authorization Required</u><br>View My Documents<br>My Paystub<br>My W2<br>My 1095c<br>Logout<br>Document Self-Service powered by:<br>MHC SOCEWARE INC | Paystub       W2       1095c         Please choose your delivery options for your Paystub       documents.         You will receive emails at your primary email address:       as well as your secondary email address:                                                                                                    |
|                                                                                                    | Yes       No       Web Delivery         ●       Deliver my Paystub       document(s) via web access.         If you would like to receive a copy of your pay stubs through Self-Service, select 'Yes' to opt-in for web delivery. A green check mark in the left menu will indicate your acceptance. An Email confirmation will be sent to the Email address on file through Self-Service. You will also receive an Email notification each time new pay stubs are published.         Yes       No       Email Delivery         ●       Deliver my Paystub       document(s) via email.         If you would like to receive copies of your pay stub as encrypted PDF attachments to an Email, select 'Yes' to opt-in for email delivery. A green check in the left menu will indicate your acceptance. An Email confirmation will be sent to the Email address on file through Self-Service. You will also receive an Email notification each time a new pay stub is emailed to you.         When you receive your pay stub via Email, you will need to enter the password you have chosen in order to open it. |
| © 2018 MHC Software, Inc.                                                                                                    | A PDF password will be required to open your email attachment. You are only able to set this PDF password<br>once. Please take note of it.<br>PDF Password: ••••••••••••••••••••••••••••••••••••                                                                                                    |

#### Open the sample document.

If you can't, download a PDF viewer like Adobe<sup>®</sup> Acrobat.

Close the sample document.

#### Click the confirmation in Document Self Service.

You should then receive an email confirmation with your authorization.

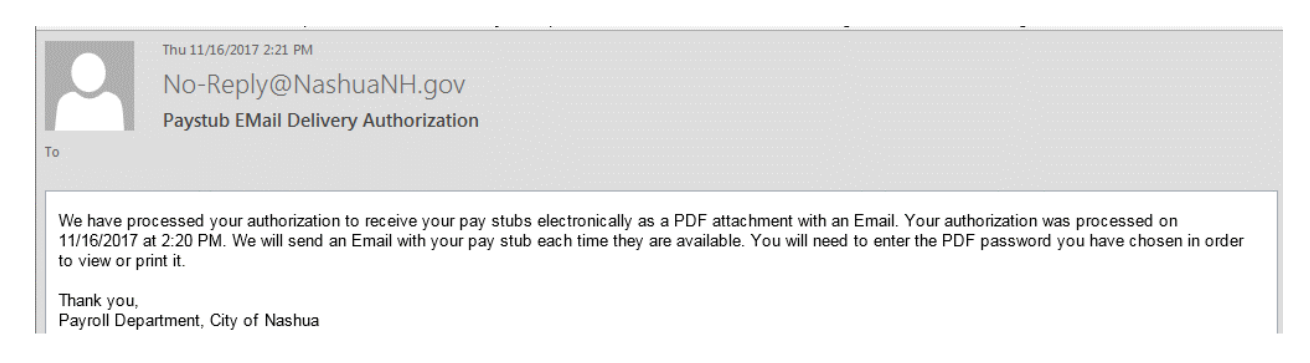

Log out of DSS. Click the logout link in the upper right corner of the window.

Once this is setup, you will not have to go back into DSS to view future pay stubs as they will be emailed to you automatically.

Payroll publishes pay stubs on Thursday mornings.

Go to your email inbox and look for an email from No-Reply@NashuaNH.gov

|               | Thu 2/8/2018 8:33 AM                                                                                            |
|---------------|----------------------------------------------------------------------------------------------------|
|               | No-Reply@NashuaNH.gov                                                                                           |
|               | Direct Deposit Available                                                                                        |
| o Budreau, La | arry,                                                                                                    |
| Message       | (81E8C094-0994-4312-A0ED-1CDEE2A269C1).PDF (286 KB)                                                             |
| A copy of     | your pay stub for your Payroll direct deposit advice is attached as an encrypted PDF. In order to open this PDF |
| click on the  | e attachment above. You will need to enter the password you have chosen in order to view or print a copy.       |
| Thank you     |                                                                                                    |
| Payroll Dep   | partment, City of Nashua                                                                                        |
|               |                                                                                                    |

To open the attachment, click on the attachment and enter the PDF password you created during signup. This is an exact copy of your official pay stub.